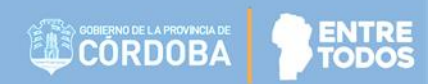

# SISTEMA GESTIÓN ESTUDIANTES

## **GESTIONAR INFORME DE PROGRESO**

## - NIVEL INICIAL -

## - INSTRUCTIVO PARA DOCENTES -

## INDICE

| SISTE | EMA GESTIÓN ESTUDIANTES                       | 1  |
|-------|-----------------------------------------------|----|
| 1.    | Carga del Informe de Progreso                 | 3  |
| 1.1.  | Carga del Informe por Estudiante              | 7  |
| 1.2.  | Carga del Informe por Asignatura              | 9  |
| 1.3.  | Ver Observaciones realizadas por el Directivo | 11 |
| 1.4.  | Registro de la Asistencia                     | 12 |
| 1.5.  | Finalizar el Informe de Progreso              | 13 |
| 1.5.1 | 1. Imprimir un Informe de Progreso            | 14 |
| 1.5.2 | 2. Desbloquear un Informe de Progreso         | 18 |

## SISTEMA GESTIÓN ESTUDIANTES - GESTIONAR INFORME DE PROGRESO - NIVEL INICIAL -

El Sistema Gestión Estudiantes permite generar los Informes de Progreso de Nivel Inicial. Cada Docente es el encargado de cargar los Informes de Progreso de la Sala a su cargo mediante previa autorización del Directivo de la Escuela en la que desempeña sus funciones.

### 1. Carga del Informe de Progreso

Al ingresar al Sistema Gestión Estudiantes, el Docente autorizado posee la siguiente Acción Disponible:

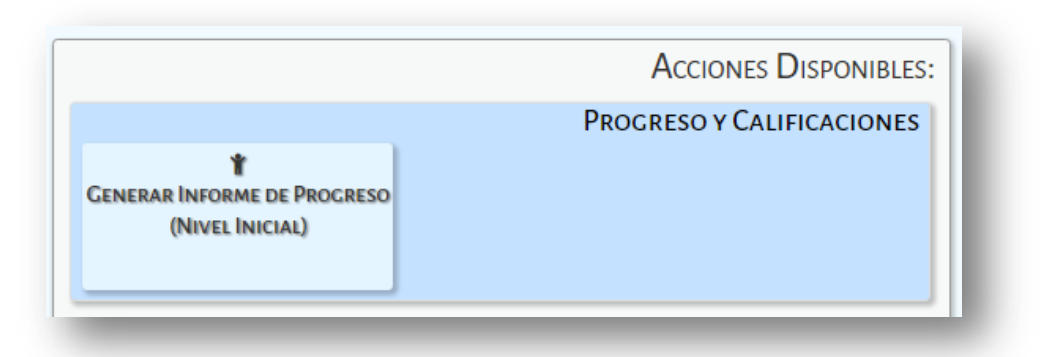

**Nota:** Si al ingresar al Sistema Gestión Estudiantes el Docente no encuentra el acceso a la Escuela donde desempeña sus funciones, debe solicitar al Directivo de la misma que lo habilite en el Sistema.

Al ingresar en esta sección, el docente cuenta con una serie de filtros que lo ayudará a buscar una Sala y Etapa del Ciclo Lectivo en particular. Las opciones que se desplieguen en la opción Sala corresponderán a las habilitadas por el Directivo de la Escuela.

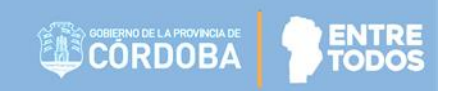

|                                                                    |                 |                |     |                     |                  |             | Gesti           | ón Estudian                        | tes  |
|--------------------------------------------------------------------|-----------------|----------------|-----|---------------------|------------------|-------------|-----------------|------------------------------------|------|
|                                                                    |                 |                |     |                     | Escue            | la: MERCEDI | TAS DE SAN MART | IN - C Cambiar Escu                | JELA |
| Y NIVEL INICIAL - I                                                | NFORM           | ie de Progr    | ESO |                     |                  |             |                 | رNECESITA AYU<br><u>CLICK AQUI</u> | DA?  |
| – Selección de sala —                                              |                 |                |     |                     |                  |             |                 |                                    | _    |
| Sala:Seleccione un cu<br>Etapa:Seleccione una                      | urso<br>a Etapa | ¥              | •   |                     |                  |             |                 |                                    |      |
| Q Buscar                                                           |                 |                |     |                     |                  |             |                 |                                    |      |
| - DETALLE PLANES D<br>687196449 - INICIAL J<br>RESULTADOS DE BÚSQU | E ESTUDI        | IO DEL ESTABLE |     |                     |                  |             |                 |                                    | ]    |
| Mostrar 10 🔻 entrada                                               | s               |                |     |                     |                  |             | Buscar:         |                                    | ן ר  |
| Nro. Documento                                                     | Sexo            | Apellido       |     | Nombre              |                  | Estado      | Acciones        | Vista Previa                       |      |
|                                                                    |                 |                | No  | o hay datos disponi | bles en la tabla |             |                 |                                    |      |
| Mostrando 0 a 0 de 0 e                                             | ntradas         |                |     |                     |                  |             |                 | 0.0                                |      |
| 🕮 Generar Informe Po                                               | or Asigna       | tura           |     |                     |                  |             |                 |                                    |      |
|                                                                    |                 |                |     |                     |                  |             |                 |                                    |      |

**Nota:** Si una Sala a su cargo no aparece en el listado de opciones, debe solicitar al Directivo de su Escuela que lo habilite en el Sistema.

Seleccionar la Sala:

| Sala: | Seleccione un curso                    |
|-------|----------------------------------------|
| Etapa | Seleccione un curso                    |
| Liape | SALA DE TRES "A " TARDE (687196449)    |
|       | SALA DE CUATRO "A " TARDE (687196449)  |
| QB    | SALA DE CUATRO "B " MAÑANA (687196449) |
|       | SALA DE CINCO "A " MAÑANA (687196449)  |
|       | SALA DE CINCO "B " TARDE (687196449)   |

Y luego la Etapa correspondiente a la carga de Informe de Progreso:

| - Seleco | CIÓN DE SALA                                           |   |
|----------|--------------------------------------------------------|---|
| Sala:    | -Seleccione un curso                                   | T |
| Etapa:   | Seleccione una Etapa 🔻                                 |   |
| Q Bus    | Seleccione una Etapa<br>PRIMERA ETAPA<br>SEGUNDA ETAPA |   |
|          | BEOORDA EINIA                                          |   |

Al **QBuscar** se listan todos los Estudiantes matriculados en la Sala seleccionada que corresponden a la selección realizada mostrando: *Número de Documento, Sexo, Apellido, Nombre, Estado del Informe* y las *Acciones* que se pieden realizar:

| ELECC                |                                                                                                   |                                               |                    |                                        |                    |                     |
|----------------------|---------------------------------------------------------------------------------------------------|-----------------------------------------------|--------------------|----------------------------------------|--------------------|---------------------|
| ilect                | ION DE SALA                                                                                       | o "D "                                        |                    |                                        |                    |                     |
| ila:                 |                                                                                                   | O "B "                                        | MANANA (68/19644   | 191 🔻                                  |                    |                     |
| apa:                 | PRIMERA ETAI                                                                                      | -A                                            | •                  |                                        |                    |                     |
| 0 B                  | car.                                                                                              |                                               |                    |                                        |                    |                     |
| J Bus                | scar                                                                                              |                                               |                    |                                        |                    |                     |
|                      |                                                                                                   |                                               |                    |                                        |                    |                     |
|                      |                                                                                                   |                                               |                    |                                        |                    |                     |
|                      |                                                                                                   |                                               |                    |                                        |                    |                     |
| - D                  | ETALLE PLANES                                                                                     | DE EST                                        | IUDIO DEL ESTABLI  | CIMIENTO                               |                    |                     |
| - D                  | <b>ETALLE PLANES</b><br>7196449 - INICIAL                                                         | DE EST                                        | IUDIO DEL ESTABLI  | CIMIENTO                               |                    |                     |
| - D<br>687           | <b>etalle Planes</b><br>7196449 - inicial                                                         | DE EST                                        | I DE INFANTES      | ECIMIENTO-                             |                    |                     |
| - D                  | <b>etalle Planes</b><br>7196449 - inicial                                                         | DE EST                                        | I DE INFANTES      | CIMIENTO                               |                    |                     |
| - D                  | ETALLE PLANES<br>7196449 - INICIAL                                                                | DE ES                                         | I DE INFANTES      | ECIMIENTO                              |                    |                     |
| - Di<br>687          | ETALLE PLANES<br>7196449 - INICIAI<br>FADOS DE BÚSO                                               | DE EST                                        | I DE INFANTES      | ECIMIENTO                              |                    |                     |
| - Di<br>687<br>ESULT | TALLE PLANES<br>196449 - INICIAL<br>TADOS DE BÚSO<br>r 10 • entra                                 | DE ES<br>JARDII                               | I DE INFANTES      |                                        |                    | Buscar:             |
| - Di<br>687<br>ESULI | TALLE PLANES<br>7196449 - INICIAL<br>TADOS DE BÚSC<br>Ir 10 ▼ entra<br>Iro. Documento             | DE ES<br>JARDIN<br>QUEDA<br>das<br>Sexo       | Apellido           | CIMIENTO                               | Estado             | Buscar:<br>Acciones |
| - Di<br>687<br>ESULI | TALLE PLANES<br>7196449 - INICIAL<br>TADOS DE BÚSC<br>Ir 10 ▼ entra<br>Iro. Documento<br>22222222 | DE EST<br>JARDIN<br>QUEDA<br>das<br>Sexo<br>M | Apellido<br>GARCIA | CIMIENTO<br>Nombre<br>AURELIO EUCLIDES | Estado<br>GENERADO | Buscar:<br>Acciones |

Los Estados que puede tener un Informe de Progreso son:

- **No generado:** el Informe todavía no se ha editado.
- **Generado:** el Informe está en proceso de edición y puede seguir modificándose.
- Finalizado: se ha terminado de cargar la información y ha sido finalizado. El docente ya no puede realizar modificaciones.

El Sistema permite realizar el Informe de Progreso de dos maneras:

- 1. Por Estudiante: Posicionando el mouse sobre el casillero del Estudiante en la columna Acciones.
- 2. Por Asignatura: Seleccionando la opción encuentra al pie de la página.

|                                                                                                 |                                 |                                |                                       |                                   | Gestion             |                                            |
|-------------------------------------------------------------------------------------------------|---------------------------------|--------------------------------|---------------------------------------|-----------------------------------|---------------------|--------------------------------------------|
| MENU                                                                                            |                                 |                                |                                       | Escuela: MERCEDI                  | TAS DE SAN MARTIN   | CAMBIAR ESCUE                              |
| NIVEL INICIAL                                                                                   | - INFO                          | orme de Progri                 | ESO                                   |                                   |                     | ?<br>¿NECESITA AYUDA:<br><u>CLICK AQUI</u> |
| ala: SALA DE CUATF<br>itapa: PRIMERA ETA<br>Q. Buscar<br>- DETALLE PLANE:<br>687196449 - INICIA | RO "B "<br>PA<br>S DE EST       | MAÑANA (687196449              |                                       |                                   |                     |                                            |
|                                                                                                 |                                 |                                |                                       |                                   |                     |                                            |
| leSULTADOS DE BÚS(<br>Mostrar 10 ▼ entra                                                        | QUEDA                           |                                |                                       |                                   | Buscar:             |                                            |
| ESULTADOS DE BÚS<br>Aostrar 10 V entra<br>Nro. Documento                                        | QUEDA<br>adas<br>Sexo           | Apellido                       | Nombre                                | Estado                            | Buscar:<br>Acciones | Vista Previa                               |
| CESULTADOS DE BÚS<br>Mostrar 10 ▼ entra<br>Nro. Documento<br>22222222                           | adas<br>Sexo<br>M               | <b>Apellido</b><br>GARCIA      | Nombre<br>AURELIO EUCLIDES            | Estado<br>GENERADO                | Buscar:<br>Acciones | Vista Previa                               |
| KESULTADOS DE BÚS(<br>Mostrar 10 ▼ entra<br>Nro. Documento<br>22222222<br>11111111              | QUEDA<br>adas<br>Sexo<br>M<br>F | Apellido<br>GARCIA<br>VANNETTA | Nombre<br>AURELIO EUCLIDES<br>MARCELA | Estado<br>GENERADO<br>NO GENERADO | Buscar:<br>Acciones | Vista Previa<br>⊖ Vista previa             |

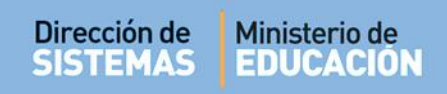

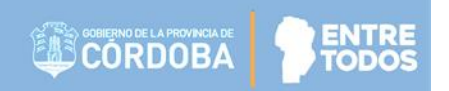

Al seleccionar cualquiera de las dos opciones, se muestra la siguiente recomendación:

| ATENCIÓN                      | ж      |
|-------------------------------|--------|
|                               |        |
| UN PROCESADOR DE TEXTO (Ej: W | ord) Y |
| LUEGO COPIAR LA INFORMACIÓ    | N.     |
| EL BOTON "GUARDAR BORRADOR"   | PARA   |
| EVITAR PÉRDIDA DE INFORMACI   | IÓN    |
|                               |        |
|                               | ОК     |
|                               | UN     |

### 1.1. Carga del Informe por Estudiante

Luego de seleccionar la Opción 1, el Sistema muestra la siguiente pantalla:

|                                                                                                    | ¿NECESITA AYUDA<br><u>CLICK AQUI</u> |
|----------------------------------------------------------------------------------------------------|--------------------------------------|
| VETTA, MARCELA (Nro documento: 11111111)<br>/Año: SALA DE CHATRO, División: B., Turno: MAÑANA, Etana: PRIMERA ETAPA |                                      |
|                                                                                                    | " Cancelar                           |
|                                                                                                    |                                      |
| IDENTIDAD Y CONVIVENCIA LENGUAJE Y LITERATURA MATEMÁTICA CIENCIAS SOCIAL                                            | LES, CIENCIAS NATURALES Y TECNOLOGÍA |
|                                                                                                    |                                      |
|                                                                                                    |                                      |

Se muestran los datos del Estudiante y de la Sala, División, Turno y Etapa del Informe. Puede salir de esta sección a través de la opción

Para comenzar la carga del Informe de Progreso debe seleccionar una Asignatura.

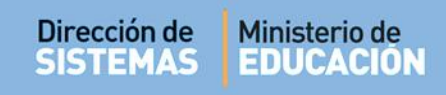

#### El Sistema muestra:

| ENGUAJE Y LITERATURA                                       | MATEMÁTICA                                                                                                    |                                                                                                    |                                                                                                    |                                                                                                    |
|------------------------------------------------------------|----------------------------------------------------------------------------------------------------|----------------------------------------------------------------------------------------------------|----------------------------------------------------------------------------------------------------|----------------------------------------------------------------------------------------------------|
|                                                            |                                                                                                    | CIENCIAS SOCIALES,                                                                                                    | CIENCIAS NATURALES                                                                                                    | Y TECNOLOGÍA                                                                                                    |
|                                                            | CIONES GENERALES                                                                                                    | ASISTENCIA                                                                                                    |                                                                                                    |                                                                                                    |
|                                                            |                                                                                                    |                                                                                                    |                                                                                                    |                                                                                                    |
|                                                            |                                                                                                    |                                                                                                    |                                                                                                    |                                                                                                    |
|                                                            |                                                                                                    |                                                                                                    |                                                                                                    |                                                                                                    |
| nas de convivencia que org                                 | anizan la vida colect                                                                                                    | iva en el Jardín, la fa                                                                                                    | milia y en otros espac                                                                                                    | ios sociales.Disposición                                                                                                    |
| sitivos en la interacción co<br>Participación on situacion | in sus pares y los ad                                                                                                    | ultos.Confianza en si                                                                                                    | us propias posibilidade                                                                                                    | es y condiciones,                                                                                                    |
| cesidades y preferencias, d                                | liferenciando y respe                                                                                                    | tando los de los den                                                                                                    | iás.Construcción de pa                                                                                                    | autas para el cuidado de                                                                                                    |
| e los otros.                                               |                                                                                                    |                                                                                                    |                                                                                                    |                                                                                                    |
| función de las actividades                                 | desarrolladas en el                                                                                                    | marco de unidades/:                                                                                                    | secuencias didácticas y                                                                                                    | y/o proyectos.                                                                                                    |
|                                                            |                                                                                                    |                                                                                                    |                                                                                                    |                                                                                                    |
|                                                            |                                                                                                    |                                                                                                    |                                                                                                    |                                                                                                    |
|                                                            |                                                                                                    |                                                                                                    |                                                                                                    |                                                                                                    |
| studiante                                                  |                                                                                                    |                                                                                                    |                                                                                                    |                                                                                                    |
|                                                            |                                                                                                    |                                                                                                    |                                                                                                    |                                                                                                    |
|                                                            |                                                                                                    |                                                                                                    |                                                                                                    |                                                                                                    |
|                                                            |                                                                                                    |                                                                                                    |                                                                                                    |                                                                                                    |
|                                                            |                                                                                                    |                                                                                                    |                                                                                                    |                                                                                                    |
|                                                            |                                                                                                    |                                                                                                    |                                                                                                    |                                                                                                    |
|                                                            |                                                                                                    |                                                                                                    |                                                                                                    |                                                                                                    |
|                                                            | nas de convivencia que org<br>positivos en la interacción co<br>"Participación en situacione<br>cesidades y preferencias, d<br>e los otros.<br>n función de las actividades | nas de convivencia que organizan la vida colect<br>psitivos en la interacción con sus pares y los ad<br>"Participación en situaciones de juego como esp<br>cesidades y preferencias, diferenciando y respe<br>e los otros.<br>n función de las actividades desarrolladas en el | nas de convivencia que organizan la vida colectiva en el Jardín, la fa<br>psitivos en la interacción con sus pares y los adultos.Confianza en su<br>"Participación en situaciones de juego como espacio de encuentro, o<br>cesidades y preferencias, diferenciando y respetando los de los der<br>e los otros.<br>n función de las actividades desarrolladas en el marco de unidades/s | nas de convivencia que organizan la vida colectiva en el Jardín, la familia y en otros espac<br>sitivos en la interacción con sus pares y los adultos.Confianza en sus propias posibilidade<br>"Participación en situaciones de juego como espacio de encuentro, comunicación y acuero<br>cesidades y preferencias, diferenciando y respetando los de los demás.Construcción de pa<br>e los otros.<br>n función de las actividades desarrolladas en el marco de unidades/secuencias didácticas y |

En la opción "Progreso" el Docente debe ingresar la valoración del desempeño del Estudiante en esa Asignatura.

Si desea guardar la información ingresada y dejar abierta la posibilidad de seguir editándola, se

encuentra disponible la opción Guardar Borrador

Al seleccionarlo, el Sistema confirma la acción. Seleccionar Aceptar.

|   | Información                                   | × |
|---|-----------------------------------------------|---|
|   | Datos Guardados en IDENTIDAD Y<br>CONVIVENCIA |   |
| - | Aceptar                                       |   |

Al volver a la grilla de Estudiantes una vez guardado al menos un Progreso en alguna de las

Asignaturas, el ícono de la **Acción** cambia por este *C*.

| Mos | Mostrar 10 V entradas Buscar: |      |          |                  |          |          |                |  |
|-----|-------------------------------|------|----------|------------------|----------|----------|----------------|--|
|     | Nro.<br>Documento             | Sexo | Apellido | Nombre           | Estado   | Acciones | Vista Previa   |  |
|     | 22222222                      | М    | GARCIA   | AURELIO EUCLIDES | GENERADO | C2       | 🖶 Vista previa |  |
|     | 11111111                      | F    | VANNETTA | MARCELA          | GENERADO | C2       | 🖶 Vista previa |  |

También habilita una la Vista previa del Informe que permite acceder a la información ingresada hasta el momento:

| - Dr | taile Planes de Estlidio del Establecimiento |                                                                                                    |   | ( | s |
|------|----------------------------------------------|----------------------------------------------------------------------------------------------------|---|---|---|
|      | 🛉 Estudiante: GARCIA, AUREI                  | IO EUCLIDES Sala: SALA DE CUATRO 'B ', TURNO MAÑANA                                                                     |   |   |   |
|      | Espacio Curricular                           | Progreso                                                                                                    | - |   | I |
|      | IDENTIDAD Y CONVIVENCIA                      | Se inicia en la incorporación de las pautas acordadas en grupo referidas al modo de relacionarse con pares y<br>adultos |   |   |   |
|      | LENGUAJE Y LITERATURA                        | a                                                                                                    |   |   |   |

Para continuar con la carga debe seleccionar el ícono  $\square$  que se encuentra en la columna Acciones.

### 1.2. Carga del Informe por Asignatura

Al seleccionar la opción 2 Generar Informe Por Asignatura, el Sistema muestra la siguiente pantalla:

| GENERAR INFORME POR ASIGNATURA                                                                                | ¿NECESITA AYUDA?<br><u>CLICK AQUI</u> |
|----------------------------------------------------------------------------------------------------|---------------------------------------|
| do/Año: SALA DE CUATRO, División: B , Turno: MAÑANA, Etapa: PRIMERA ETAPA                                     | A Cancelar                            |
| Seleccionar Asignatura<br>IDENTIDAD Y CONVIVENCIA LENGUAJE Y LITERATURA MATEMÁTICA CIENCIAS SOCIALES, CIENCIA | AS NATURALES Y TECNOLOGÍA             |
| EDUCACIÓN ARTÍSTICA EDUCACIÓN FÍSICA                                                                          |                                       |

Se muestran los datos de Sala, División, Turno y Etapa del Informe. Puede salir de esta sección a través de la opción Cancelar .

Para realizar la carga de una Asignatura, se muestra el listado de Estudiantes en el margen izquierdo y en el margen derecho, se habilita un cuadro de texto donde es posible ingresar la información del progreso del Estudiante.

|                   |                                               | LENGUAJE Y LITERATURA                                           | MATEMATICA CIENCIAS SOCIALES, CIENCIAS NATURALES Y TECNOLOGIA                                                                                                    |
|-------------------|-----------------------------------------------|-----------------------------------------------------------------|----------------------------------------------------------------------------------------------------|
| EDUCACIÓN         |                                               | CACIÓN FÍSICA                                                   |                                                                                                    |
|                   |                                               |                                                                 |                                                                                                    |
| DENTIDAD          | Y CONVIVENCIA                                 |                                                                 | nine la vide calactive de al Indía. La familia y an atom conscion acialas Disposición                                                                                        |
| ara la consti     | y aceptación de norr<br>rucción de vínculos p | nas de convivencia que orga<br>ositivos en la interacción con   | nizar la vida colectiva en el Jardin, la familia y en otros espacios sociales.Disposición<br>i sus pares y los adultos.Confianza en sus propias posibilidades y condiciones, |
| us propios g      | ustos, emociones, ne                          | a.Participación en situaciones<br>ecesidades y preferencias, di | o de juego como espacio de encuentro, comunicación y acuerdos.Comunicación de<br>ferenciando y respetando los de los demás.Construcción de pautas para el cuidado de         |
| a salud, la se    | eguridad personal y o                         | le los otros.                                                   | Buscar:                                                                                                    |
| Nro.<br>Documento | Apellido                                      | Nombre                                                          | Progreso                                                                                                    |
| 2222222           | GARCIA                                        | AURELIO EUCLIDES                                                | Se inicia en la incorporación de las pautas acordadas en grupo<br>referidas al modo de relacionarse con pares y adultos                                                      |
| 1111111           | VANNETTA                                      | MARCELA                                                         |                                                                                                    |
|                   | a 2 de 2 registros                            |                                                                 |                                                                                                    |
| Mostrando 1       |                                               |                                                                 |                                                                                                    |
| Mostrando 1       |                                               |                                                                 |                                                                                                    |

Una vez ingresada la información, se debe seleccionar los cambios con la posibilidad de seguir editándolos.

| Guardar Borrador |      |   |
|------------------|------|---|
|                  | para | ( |

para que se guarden

Al seleccionarlo, el Sistema confirma la acción.

| Información                         | ×           |
|-------------------------------------|-------------|
| Datos Guardados en 1<br>CONVIVENCIA | IDENTIDAD Y |
|                                     | Aceptar     |

### 1.3. Ver Observaciones realizadas por el Directivo

El Directivo no dispone de permisos para realizar la carga de los Informes de Progreso, pero sí tiene la posibilidad de visualizar la información registrada por los Docentes en las Asignaturas y realizar observaciones en cada una de ellas.

Si el Directivo ha realizado alguna observación en una Asignatura, el Docente puede verla al ingresar desde la carga del Informe por Estudiante a la opción Editar Informe.

| ELE        | ECCIÓN DE SALA                                                                                                   |                                            |                           |                                                 |                                |                                                                 |
|------------|----------------------------------------------------------------------------------------------------|--------------------------------------------|---------------------------|-------------------------------------------------|--------------------------------|-----------------------------------------------------------------|
| ala        | SALA DE TRE                                                                                                    | 5 "A " TAI                                 | RDE (687196449)           | T                                               |                                |                                                                 |
| tap        | a: PRIMERA ET                                                                                                    | APA                                        | T                         |                                                 |                                |                                                                 |
|            |                                                                                                    |                                            |                           |                                                 |                                |                                                                 |
| LES<br>Mos | DETALLE PLAN<br>687196449 - INIC<br>ULTADOS DE BÚ                                                                | ES DE ES<br>IAL JARDII<br>SQUEDA           | N DE INFANTES             |                                                 |                                | Buscar:                                                         |
| l –        | DETALLE PLAN<br>687196449 - INIC<br>ULTADOS DE BÚ<br>strar 10 • ent<br>Nro.<br>Documento                         | IAL JARDII<br>SQUEDA<br>radas<br>Sexo      | N DE INFANTES             | LECIMIENTO                                      | Estado                         | Buscar:<br>Acciones Vista Previa                                |
|            | DETALLE PLAN<br>687196449 - INIC<br>ULTADOS DE BÚ<br>strar 10 v ent<br>Nro.<br>Documento<br>11111111             | IAL JARDII<br>SQUEDA<br>radas<br>Sexo<br>M | Apellido                  | LECIMIENTO<br>Nombre<br>MARTIN ALEJANDRO        | Estado<br>GENERADO             | Buscar:<br>Acciones Vista Previa                                |
| Nos        | DETALLE PLAN<br>687196449 - INIC<br>ULTADOS DE BÚ<br>strar 10 • ent<br>Nro.<br>Documento<br>11111111<br>10101010 | squeda<br>squeda<br>sexo<br>M<br>M         | Apellido<br>LEON<br>PEREZ | LECIMIENTO<br>Nombre<br>MARTIN ALEJANDRO<br>NAN | Estado<br>GENERADO<br>GENERADO | Buscar:<br>Acciones Vista Previa<br>Editar informe Vista previa |

Al ingresar, aparecerá un globo de diálogo que indica la observación realizada, el autor y la fecha de la misma.

**Nota:** Las Observaciones del Directivo sólo pueden verse si el Informe de Progreso se encuentra en Estado Generado. Si el Informe ha sido Finalizado, será necesario desbloquearlo. (Ver punto 5.1.2 de este tutorial).

| Dirección de | Ministerio de |
|--------------|---------------|
| SISTEMAS     | EDUCACIÓN     |

| ieleccionar Asignatura<br>IDENTIDAD Y CONVIVENCIA LENGUAJE Y LITERATURA MATEMÁT<br>EDUCACIÓN ARTÍSTICA EDUCACIÓN FÍSICA OBSERVACIONES GEN                                                                                                    | ICA CIENCIAS SOCIALES, CIENCIAS NATURALES Y TECNOLO<br>ERALES ASISTENCIA                                                                                                    | GÍA                                                   |
|----------------------------------------------------------------------------------------------------|----------------------------------------------------------------------------------------------------|-------------------------------------------------------|
| DENTIDAD Y CONVIVENCIA<br>Construcción inicial de actitudes favorables para la convivencia en la sala<br>nteracción con sus pares y los adultos.Confianza en sus propias posibilid<br>encuentro,comunicación y acuerdos.Comunicación de sus propios gustos,<br>lemás.Reconocimiento de las características del propio cuerpo y el de los<br><sup>c</sup> Otros que defina la institución en función de las actividades desarrollado<br>Docente: PALESTRINI, MARIELA | y el Jardín.Disposición para la construcción de vínculos positiv<br>sides y condiciones.Participación en situaciones de juego como<br>emociones, necesidades y preferencias, diferenciándolos de l<br>demás, incorporando algunas pautas para su cuidado y prote<br>as en el marco de unidades/secuencias didácticas y/o proyecto<br>OBSERVACIONES<br>Falta Completar | ros en la<br>espacio de<br>os de los<br>cción,<br>os, |
|                                                                                                    |                                                                                                    |                                                       |

### 1.4. Registro de la Asistencia

El registro de las inasistencias Justificadas e Injustificadas se puede realizar solamente en la **opción 1** "Por Estudiante", a través del ícono C, al ingresar, juntamente con el listado de Asignaturas se encuentra la opción "**Asistencia**".

| GENERAR INFORME POR ESTUDIANTE                                                                                                    | ¿NECESITA AYUDA?<br>CLICK AQUI |
|----------------------------------------------------------------------------------------------------|--------------------------------|
| RCIA, AURELIO EUCLIDES (Nro documento: 22222222)<br>ado/Año: SALA DE CUATRO, División: B , Turno: MAÑANA, Etapa: PRIMERA ETAPA                                            | Cancelar                       |
| Seleccionar Asignatura                                                                                                    |                                |
| IDENTIDAD Y CONVIVENCIA LENGUAJE Y LITERATURA MATEMÁTICA CIENCIAS SOCIALES, CIENCIAS NATURALES<br>EDUCACIÓN ARTÍSTICA EDUCACIÓN FÍSICA OBSERVACIONES GENERALES ASISTENCIA | YTECNOLOGÍA                    |

Al seleccionar esta opción se habilitan los campos para registrar la asistencia.

| CIA, AURELIO EUCLIDES (Nro documento: 22222222)<br>JAño: SALA DE CUATRO, División: B , Turno: MAÑANA, Etapa: PRIMERA ETAPA | Cancela                                 |
|----------------------------------------------------------------------------------------------------|-----------------------------------------|
| eleccionar Asignatura<br>IDENTIDAD Y CONVIVENCIA LENGUAJE Y LITERATURA MATEMÁTICA CIENCIAS SOC                             | CIALES, CIENCIAS NATURALES Y TECNOLOGÍA |
| EDUCACIÓN ARTÍSTICA EDUCACIÓN FÍSICA OBSERVACIONES GENERALES ASISTENO                                                      |                                         |
| asistencias Injustificadas: 0                                                                                              |                                         |
|                                                                                                    |                                         |

Debe ingresar en números, las inasistencias del Estudiante seleccionado y Guardar.

### 1.5. Finalizar el Informe de Progreso

Cuando ya se ha registrado el desempaño de un Estudiante en todas las Asignaturas, las Observaciones Generales y la Asistencia, es posible Finalizar el Informe de Progreso a través de la

opción **Finalizar Informe** a la cual se accede únicamente a través del ícono .

Al hacerlo, es Sistema solicita confirmar la acción.

| ¿Confirma que desea finalizar el informe? Esta acción no se puede deshacer |
|----------------------------------------------------------------------------|
| Una vez finalizado el informe, no se podrán realizar más modificaciones    |
| ✓ Si, finalizar informe X No, todavía deseo hacer modificaciones           |
|                                                                            |

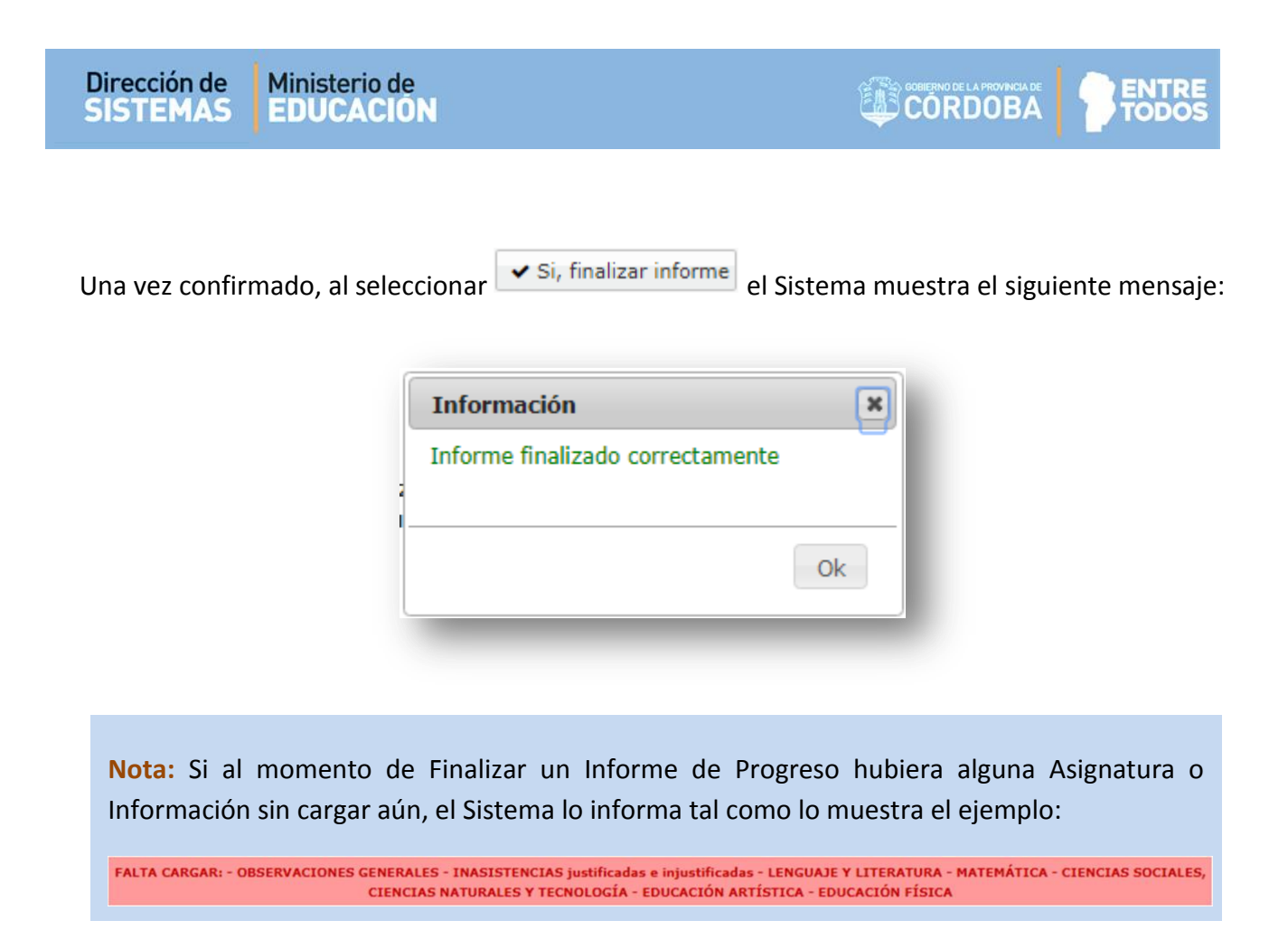

Al Finalizar un Informe de Progreso, en la columna Acciones inmediatamente aparecen los íconos que permiten imprimirlo o desbloquearlo.

| - Res | - Resultados de búsqueda-     |      |          |                  |            |          |                |  |
|-------|-------------------------------|------|----------|------------------|------------|----------|----------------|--|
| Mos   | Mostrar 10 🔹 entradas Buscar: |      |          |                  |            |          |                |  |
|       | Nro. Documento                | Sexo | Apellido | Nombre           | Estado     | Acciones | Vista Previa   |  |
|       | 22222222                      | М    | GARCIA   | AURELIO EUCLIDES | FINALIZADO |          | 🖨 Vista previa |  |
|       | 11111111                      | F    | VANNETTA | MARCELA          | GENERADO   | ß        | 🔒 Vista previa |  |

### 1.5.1. Imprimir un Informe de Progreso

Para imprimir un Informe luego de haber sido Finalizado, debe seleccionarse el ícono 📥 de la columna **Acciones**.

| RES | RESULTADOS DE BÚSQUEDA        |        |          |                  |            |            |                |  |
|-----|-------------------------------|--------|----------|------------------|------------|------------|----------------|--|
| Mos | Mostrar 10 v entradas Buscar: |        |          |                  |            |            |                |  |
|     | Nro. Documento                | Sexo   | Apellido | Nombre           | Estado     | Acciones   | Vista Previa   |  |
|     | 22222222                      | М      | GARCIA   | AURELIO EUCLIDES | FINALIZADO | <b>₽</b> • | 🖨 Vista previa |  |
|     | 11111111                      | F      | VANNETTA | MARCELA          | GENERADO   | Imprimir   | 🖨 Vista previa |  |
| Mos | trando 1 a 2 de 2             | entrac | las      |                  |            |            | 00             |  |

### Al hacerlo se muestra una pantalla similar a esta:

| Espacio Curricular                                | Progreso                                                                                                    |     |  |  |
|---------------------------------------------------|----------------------------------------------------------------------------------------------------|-----|--|--|
| IDENTIDAD Y CONVIVENCIA                           | Ismael se adapta al nuevo ámbito escolar. Comprende y acepta normas de convivencia. Se integra al grupo<br>y se relaciona especialmente con 2.6.3 compañieros. En las situaciones de juego se muestra divertido<br>acompañiado y variado en sus elecciones. Le atrae dramatizar initiando roles y acciones de la vida diaria.<br>Exterioriza sentimiento, emociones con espontaneidad. También elabora productos creativos con bloques | -   |  |  |
| LENGUAJE Y LITERATURA                             | Utilizando el lenguaje oral para relatar situaciones vividas o imaginadas.<br>Incorpora y emplea el nuevo vocabulario en forma pertinente.<br>Emplea alguna formula social como pedidos de disculpas y agradecimiento.<br>Se ha familiarizado con portadores de textos. Reconoce indicios del diseño en revistas, diarios, cuentos.                                                                                                    | -   |  |  |
| MATEMÁTICA                                        | Se, inicia en el reconocimiento del uso y función social del número. Utiliza el conteo oral para determinar la<br>cantidad de objetos. Racita la serie oral de números en forma grupal y realiza conteo de objetos en forma<br>discontinua.<br>Avanza en el reconocimiento de las características básicas de los objetos. Le agrada realizar diferentes                                                                                | -   |  |  |
| IENCIAS SOCIALES, CIENCIAS NATURALES Y TECNOLOGÍA | Identifica el personal de la institución: compañeros, docentes, auxiliares y funciones que desempeñan.<br>Reconoce el rol de sus familiares y demuestra interés por compartir algunas actividades realizadas junto a<br>ellos.<br>Puede establecer algunas serrejanzas y diferencias a través de la observación de illustraciones: Fachas                                                                                              | · . |  |  |
| EDUCACIÓN ARTÍSTICA                               | Demuestra interés y dedicación por las distintas propuestas gráfico plásticas. Experimenta con los<br>materiales y técnicas presentadas. Manifiesta preferencia por aquellas con las que puede canalizar<br>tensiones al apretar, ensuciar, desparramar o trozar como por ejemplo la pintura, tiza mojada, desteñido o<br>desgarrado de papeles, masa de sal. Mezcla colores, observa cambios al integrarlos al trabajar. Utiliza todo | -   |  |  |
| EDUCACIÓN FÍSICA                                  | En las distintas actividades para expresarse con el cuerpo su respuesta varia durante el desarrollo de la<br>propuesta. Por momentos inhíbido, en otros distruta y pone en juego su disponibilidad corporal y motriz a<br>través de recorridos que requieren caminar, correr, saltar, gabear, trepar,<br>Explora diferentes acciones en relación con otros, en el espacio y con los objetos. Utiliza diversos                          |     |  |  |

Al final de la tabla se encuentra el acceso a las secciones: Espacios Curriculares, Observaciones, Inasistencia y Exportar PDF.

En el caso de las tres primeras opciones, se puede ver la información registrada previamente en cada una de ellas. Por ej. en **Observaciones** y en **Inasistencia** se muestra de esta manera la información guardada:

| Estudiante: GARCIA, AURELIO EUCLIDES Sala: SALA DE CUATRO 'B ', TURNO MAÑANA<br>Observaciones: | Estudiante: GARCIA, AURELIO EUCLIDES Sala: SALA DE CUATRO 'B ', TURNO MAÑANA<br>Inasistencias |
|------------------------------------------------------------------------------------------------|-----------------------------------------------------------------------------------------------|
| Finalizó con éxito la primera etapa.                                                           | Justificadas: 2<br>Injustificadas: 0                                                          |
| Espacios Curriculares Observaciones Inasistencia Exportar a PDF                                | Espacios Curriculares Observaciones Inasistencia Exportar a PDF                               |

La opción Exportar a PDF se encuentra habilitada si el Informe de Progreso ha sido Finalizado.

Al seleccionarla, el Sistema convierte la Libreta en un archivo **.PDF** (no editable) para ser descargado en su equipo (PC de Escritorio, Notebook, etc.).

Una vez descargado, al abrir el archivo se muestra el Informe de Progreso con el formato definitivo de impresión.

ENTRE

**TODO** 

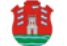

#### **GOBIERNO DE LA PROVINCIA DE CÓRDOBA** MINISTERIO DE EDUCACIÓN SECRETARÍA DE ESTADO DE EDUCACIÓN

Mensaie a la Familia:

La Educación Inicial constituye la primera unidad pedagógica del Sistema Educativo Provincial. Promueve el aprendizaje y desarrollo de los niños y niñas como personas sujetos de derecho y partícipes activos de un proceso de formación integral, miembros de una familia y de una comunidad.

Para ello, el Jardín de Infantes ofrece oportunidades de expresión y comunicación a través de los lenguajes oral, escrito, plástico, musical y corporal, y variadas posibilidades de exploración del ambiente natural y social cercano, de desarrollo de la capacidad creativa y el placer por el conocimiento.

El objetivo de este Informe es comunicar a la familia los logros y avances en los aprendizajes que el/la niño/a ha podido desarrollar en el Jardín, a partir de experiencias lúdicas, lecturas compartidas e intercambios con sus compañeros y los maestros.

Para acompañar y compartir esta etapa tan importante en la vida de los niños, es necesario el trabajo conjunto entre la escuela y la familia, la participación, el fortalecimiento de los vínculos.

Es nuestro desafío, el de cada uno y el de todos, trabajar por la educación que reciben los niños en su ingreso a la escolaridad formal, en el marco de la Ley de Educación de la Provincia de Córdoba Nº 9870.

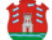

**GOBIERNO DE LA PROVINCIA DE CÓRDOBA** MINISTERIO DE EDUCACIÓN SECRETARÍA DE ESTADO DE EDUCACIÓN

DIRECCION DE EDUCACION PRIMARIA

#### EDUCACIÓN INICIAL - JARDÍN DE INFANTES

Escuela: MERCEDITAS DE SAN MARTIN Domicilio: S/N Localidad:

Departamento

INFORME DE PROGRESO ESCOLAR AÑO: 2017

SALA DE CUATRO

Alumno/a: GARCIA, AURELIO EUCLIDES

Tipo y Número de Documento: DNI 22222222

Lugar y Fecha de Nacimiento: 15/12/1960

Nacionalidad: ARGENTINO Provincia

Domicilio:

Turno y División: MAÑANA "B"

Matrícula Nro: ..

#### IDENTIDAD Y CONVIVENCIA SPOSETTI, GABRIELA VERONICA

SALA DE CINCO "A" MAÑANA - CORDERO ANACHURI, DANIEL JOSE

#### APRENDIZAJES

Comprensión y aceptación de normas de convivencia que organizan la vida colectiva en el Jardín, la familia y en otros espacios sociales. Construcción y sostenimiento de vínculos positivos y acuerdos en la interacción con sus pares y los

adultos

Confianza en sus propias posibilidades y condiciones, manifestando creciente autonomía

Comarta en sus propuis posicilicades y controlores, manifestanto orecente autonoma. Participación en situaciones de juego como espacios de encuentro, comunicación y acuerdos. Concimiento y ejercicio de diferentes modalidades de resolución de conflictos (diálogo, negociación con los demás).

Reconocimiento y respeto de diferencias y derechos en diversas situaciones. Construcción de pautas para el cuidado de la salud, la seguridad personal y de los otros.

#### PRIMERA ETAPA

Daniel lloró los primeros días al despedirse de su mamá, luego lo hizo con ingresó al jardín sin inconvenientes integrándose progresivamente al grupo de compañeros y a la institución asumiendo actitudes adecuadas de participación con sus pares y docentes en diálogos grupales, juegos, al explorar los nuevos espacios. Se muestra dispuesto y tranquilo, a veces espera la invitación del adulto a realizar la actividad o participar en el juego.

Demuestra tolerancia por los tiempos de espera para ser atendido por la docente y ante las necesidades de los demás

Participa en la construcción de acuerdos para establecer vínculos positivos con pares y

Manifiesta actitudes solidarias. Ha incorporado en su trato habitual algunas convenciones sociales como: saludar, pedir permiso. Reconoce y acepta pautas y límites de la convivencia en la sala, en otros espacios del

jardín, en actividades compartidas. Muestra preocupación porque sus pares también las

acepten y respeten. Participó en la confección de normas de convivencia acordadas grupalmente

Ordena y cuida sus pertenencias al culminar las actividades en los diferentes momentos como en el de la merienda, a la despedida del jardín.

#### LENGUAJE Y LITERATURA

#### SPOSETTI, GABRIELA VERONICA SALA DE CINCO "A" MAÑANA - CORDERO ANACHURI, DANIEL JOSE

#### APRENDIZAJES

Exploración y uso de variadas expresiones para comunicar sentimientos, emociones, necesidades, ustos, preferencias, ideas, experiencias, para contanta a sentimento, encorres, in gustos, preferencias, ideas, experiencias, opiniones, a través del lenguaje oral. Interacción oral con pares y adultos, identificando y utilizando algunas convenciones so comunicación, en diversas situaciones.

contantación, en unesas statuciones. Reconocimiento de algunos tusos sociales del lenguaje escrito en la interacción con distintos portadores (libros, revistas, diarios, carteles, envases, páginas Web, etc.) y textos (mensajes, cartas, anuncios, noticias, instructivos, etc.).

Apreciación y disfrute en la exploración de diferentes géneros literarios (cuentos, poemas, obras de teatro, etc.).

Desarrollo y comunicación de criterios de selección de lecturas a partir de la interacción con variados ateriales literarios

#### PRIMERA ETAPA

Se apropia de nuevas palabras y su significado, distintas a la de su variedad linguística Se preocupa por ser entendido cuando relata, describe, explica gustos y preferencias, expresa ideas. Al tener que relatar, organiza sus ideas y las expresa oralmente. Demuestra disposición creciente para intervenir en situaciones comunicativas ante la propuesta del docente.

ncorpora algunas pautas básicas de interacción como escucha y algunas fórmulas de saludo, pedido, disculpas, permisos, agradecimientos, en forma adecuada.

Reconcoe su nombre escrito entre el de los demás compañeros. Copia su nombre y doble apellido apoyándose en su cartel. Los escribe para identificar sus trabajos.

Reconoce la direccionalidad de la escritura al copiar un título, la fecha, desde el pizarrón a su hoja de trabajo.

Escucha e interpreta narraciones reconstruyendo el cuento, reconociendo sus personajes. Participa con interés y gusto e interviene, formulando comentarios, en situaciones en que le leen cuentos, poemas, textos informativos

17

### Secretaría de Gestión Administrativa

Dirección de Sistemas (+54) (0351) 4462400 int. 3010/3011 Santa Rosa 751- 3er Piso Córdoba Capital - República Argentina.

#### 1.5.2. Desbloquear un Informe de Progreso

Una vez **Finalizado** un Informe de Progreso, no es posible seguir editándolo. En el caso que surja la necesidad de realizar alguna modificación, el Docente tiene la posibilidad de desbloquearlo.

El desbloqueo se realiza a través de la opción 📫 :

| - RESULTADOS DE BÚSQUEDA         |                               |      |          |                  |            |                    |                |  |  |
|----------------------------------|-------------------------------|------|----------|------------------|------------|--------------------|----------------|--|--|
| Mostrar 10 🔻 entradas            |                               |      |          |                  | Buscar:    | Buscar:            |                |  |  |
|                                  | Nro.<br>Documento             | Sexo | Apellido | Nombre           | Estado     | Acciones           | Vista Previa   |  |  |
|                                  | 22222222                      | м    | GARCIA   | AURELIO EUCLIDES | FINALIZADO | <mark>₽-</mark> ¶_ | 🖶 Vista previa |  |  |
|                                  | 11111111                      | F    | VANNETTA | MARCELA          | GENERADO   |                    | previa         |  |  |
| Mos                              | Mostrando 1 a 2 de 2 entradas |      |          |                  |            |                    |                |  |  |
|                                  |                               |      |          |                  |            |                    |                |  |  |
| 🖾 Generar Informe Por Asignatura |                               |      |          |                  |            |                    |                |  |  |

A continuación, se solicita describir el motivo por el cual se desea desbloquear el Informe.

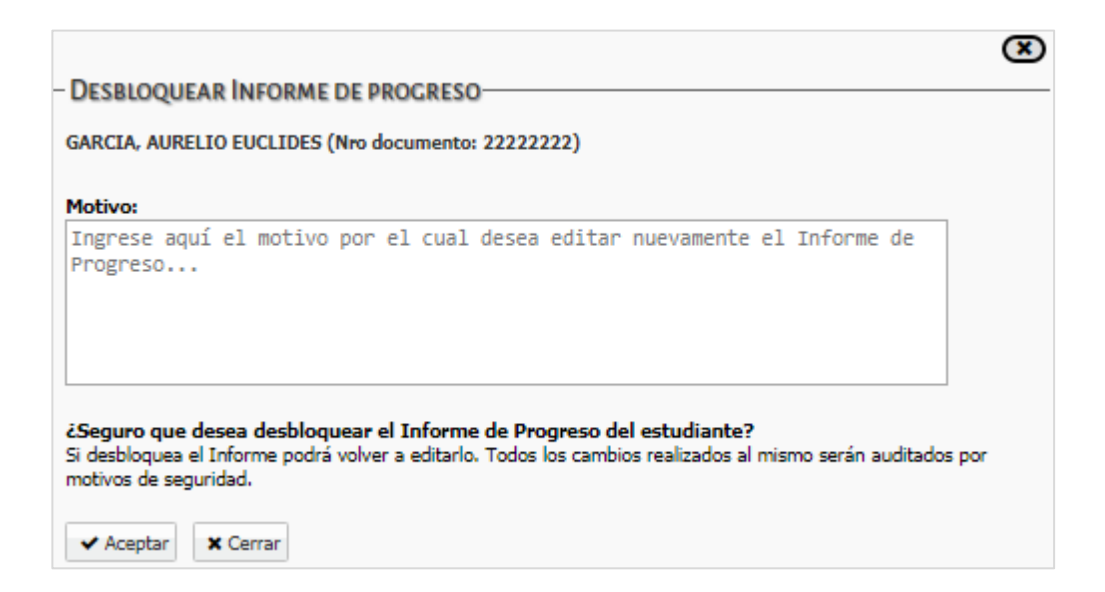

Al completar los datos y Aceptar, el Sistema muestra el siguiente mensaje de confirmación:

|                                                                                | × |
|--------------------------------------------------------------------------------|---|
| - DESBLOQUEAR INFORME DE PROGRESO                                              |   |
| GARCIA, AURELIO EUCLIDES (Nro documento: 22222222)                             |   |
| Motivo:                                                                        |   |
| Error en Observaciones.                                                        |   |
|                                                                                |   |
|                                                                                |   |
|                                                                                |   |
|                                                                                |   |
|                                                                                |   |
| × Cerrar                                                                       |   |
| El Informe de Progreso fue desbloqueado correctamente, puede volver a editarlo |   |

En la columna Acciones se visualizará nuevamente este ícono  ${}^{\fbox}$  .

# FIN DEL TUTORIAL

----